## **Exportation vers Excel**

Dans PC CADDIE, il est possible d'effectuer une exportation vers Excel. Cette exportation est définie comme standard. Imprimez donc dans PC CADDIE une liste quelconque à l'écran :

| Drucken: Testausdru                            | ıck                                                       |                        |   | ×             |  |  |  |  |  |
|------------------------------------------------|-----------------------------------------------------------|------------------------|---|---------------|--|--|--|--|--|
|                                                |                                                           |                        |   |               |  |  |  |  |  |
| OneNote for Windows                            | OneNote for Windows 10 an Microsoft.Office.OneNote_16001. |                        |   |               |  |  |  |  |  |
| PDF24 Fax an \\.\pipe\                         | PDF24 Fax an \\.\pipe\FaxPrint                            |                        |   |               |  |  |  |  |  |
| PDF24 an \\.\pipe\PDF                          | PDF24 an \\.\pipe\PDFPrint                                |                        |   |               |  |  |  |  |  |
| LEER (Export-Datei)                            |                                                           |                        | × | Bildschirm    |  |  |  |  |  |
| Layout:                                        | STANDARD 👻                                                | Ein <u>s</u> tellungen |   | Abstand gross |  |  |  |  |  |
| S <u>e</u> iten <mark>(</mark> 3-5 oder 1;3;6) |                                                           | An <u>z</u> ahl 1      |   | Abstand klein |  |  |  |  |  |
| Linker <u>R</u> and                            | 0 mm                                                      |                        |   | Setup         |  |  |  |  |  |
| E <u>x</u> tra Überschrift                     | <u>Ü</u> bersetz                                          | ung                    |   | Abbruch       |  |  |  |  |  |
|                                                |                                                           |                        |   |               |  |  |  |  |  |

Cliquez ensuite sur le bouton *Copier la liste.* Le contenu de la liste est alors copié dans le pressepapiers.

| Druck: E-N                                                   | tail [Fertig]<br>Kopieren [F6] 🔁<br>E-Mai<br>Mitglieder MI                                                                 | Speichem (F2) (2) Drucken (F8) Seite 1/1 100%                                                                      | E-Mai                                                                                                    | Stand: 13.02.11.12.05.Uhr                                                                                                    |     |
|--------------------------------------------------------------|----------------------------------------------------------------------------------------------------|----------------------------------------------------------------------------------------------------|----------------------------------------------------------------------------------------------------|----------------------------------------------------------------------------------------------------|-----|
| Nr.<br>1<br>2<br>3<br>4<br>5<br>6<br>7<br>8<br>9<br>10<br>11 | Vorname<br>Heike<br>Heribert<br>Axel<br>Katharina<br>Marina<br>Tobias<br>Rosemarie<br>Anja<br>Benedikt<br>Stefanie<br>Timo | Name<br>Frohgemuth<br>Frohgemuth<br>Heck<br>Kainz<br>Maurer<br>Quickert<br>Arens<br>Schmedding<br>Stökle<br>Tester | Mail<br>heike@frohgemuth.<br>heribert@frohgemuti<br>info@tiny.de<br>kk@pccaddie.com<br>bebe@pccaddie.com<br>info@pccaddie.com<br>info@pccaddie.com<br>kk@pccaddie.com | 2. Mail<br>kk@pccaddie.com<br>info@tiny.de<br>kk@pccaddie.com<br>mm@pccaddie.com<br>katharina_kainz@web.de<br>st@pccaddie.com |     |
| PC CADD                                                      | E 2010 © 1988-2008                                                                                                    | Schmedding Software Systeme GmbH                                                                                   |                                                                                                    | Katharinas Spielwiese, Albaching                                                                                              | • 4 |

Ouvrez maintenant une nouvelle page dans Excel, cliquez avec la souris dans un champ vide et appuyez sur Ctrl + V sur le clavier (pour coller à partir du presse-papiers) ou cliquez sur le signe dans Excel :

| 🗶   🛃 👘 - 🍋 -   =                     |                                                                   |                                                              | Mappel -                                                                                                    | Microsoft Exce                                                                            | el                                                                           |                                               |                                               |                                     |
|---------------------------------------|-------------------------------------------------------------------|--------------------------------------------------------------|----------------------------------------------------------------------------------------------------|-------------------------------------------------------------------------------------------|------------------------------------------------------------------------------|-----------------------------------------------|-----------------------------------------------|-------------------------------------|
| Datei Start Einfü                     | gen Seitenlayout                                                  | Formeln                                                      | Daten Ül                                                                                                    | berprüfen                                                                                 | Ansicht                                                                      |                                               | 2                                             | X 🖷 – 🕥                             |
| Einfügen V Existence DL. G Sch        | - 11 - ■<br><u>U</u> - A A A ■<br><u>Or</u> A - H<br>hriftart 5 0 | ■ <mark>■</mark> 副<br>E ■ ■ 副 •<br>E 律   参・<br>Ausrichtung 5 | Standard<br>Standard<br>Standar | <ul> <li>Beding</li> <li>Beding</li> <li>Als Tab</li> <li>Zellent</li> <li>For</li> </ul> | gte Formatierung *<br>belle formatieren *<br>formatvorlagen *<br>matvorlagen | Einfügen *<br>Löschen *<br>Format *<br>Zellen | ∑ •<br>Sortieren<br>2 • und Filtern<br>Bearbe | Suchen und<br>• Auswählen •<br>iten |
| Einfügen (Strg+V)                     | Jx                                                                | -                                                            | -                                                                                                    | -                                                                                         | -                                                                            |                                               |                                               | ¥                                   |
| Den Inhalt der Zwischena<br>einfügen. | blage C                                                           | D                                                            | E                                                                                                    | F                                                                                         | G                                                                            | н                                             | 1 1                                           | ĸ                                   |
| 2                                     |                                                                   |                                                              |                                                                                                    |                                                                                           |                                                                              |                                               |                                               |                                     |
| 4                                     |                                                                   |                                                              |                                                                                                    |                                                                                           |                                                                              |                                               |                                               |                                     |
| 5                                     |                                                                   |                                                              |                                                                                                    |                                                                                           |                                                                              |                                               |                                               |                                     |
| 7                                     |                                                                   |                                                              |                                                                                                    |                                                                                           |                                                                              |                                               |                                               |                                     |
| 8                                     |                                                                   |                                                              |                                                                                                    |                                                                                           |                                                                              |                                               |                                               |                                     |
| 10                                    |                                                                   |                                                              |                                                                                                    |                                                                                           |                                                                              |                                               |                                               |                                     |
| 11 12                                 |                                                                   |                                                              |                                                                                                    |                                                                                           |                                                                              |                                               |                                               |                                     |
| 13                                    |                                                                   |                                                              |                                                                                                    |                                                                                           |                                                                              |                                               |                                               |                                     |
| 14<br>15<br>H t b H Tabellet Ta       | hele? (Tahele?                                                    | / <b>0</b> 1                                                 |                                                                                                    |                                                                                           |                                                                              |                                               |                                               |                                     |
| Bereit                                | uerez / Taueres /                                                 |                                                              |                                                                                                    |                                                                                           |                                                                              |                                               | 100 % 😑 🔍 🤇                                   |                                     |

Le contenu copié se trouve alors dans le tableau Excel :

|                                                       | <b>9</b> • <b>9</b> • | (° ·        | Ŧ                                    |                                          |                                                          | Mappe1                                | - Mic    | rosoft Exc                      | cel                                                                        |                                       |                                       | 1       | *                                              |                         |
|-------------------------------------------------------|-----------------------|-------------|--------------------------------------|------------------------------------------|----------------------------------------------------------|---------------------------------------|----------|---------------------------------|----------------------------------------------------------------------------|---------------------------------------|---------------------------------------|---------|------------------------------------------------|-------------------------|
| Da                                                    | atei                  | Start       | Einfügen                             | Seitenlayou                              | t Formeln                                                | Daten                                 | Überp    | rüfen                           | Ansicht                                                                    |                                       |                                       |         | ۲ ا                                            | - # X                   |
| Ein                                                   | nfügen og             | - G         | Calibri<br>F K U<br>E * 3<br>Schrift | • 11 • 1<br>• A A A<br>• A • i<br>tart G | ■ = <mark>=</mark> 部<br>E = = 理<br>定 定 ≫~<br>Ausrichtung | <ul> <li>Standard</li> <li></li></ul> | •<br>000 | Bedir<br>Als Ta<br>Zeller<br>Fo | ngte Formatierun<br>abelle formatieren<br>nformatvorlagen<br>ormatvorlagen | g v 📴 Ein<br>v 🚰 Lõs<br>v 📜 Foi<br>Ze | fügen *<br>schen *<br>rmat *<br>sllen | Σ *<br> | Sortieren Su<br>Ind Filtern - Au<br>Bearbeiten | ichen und<br>Iswählen * |
|                                                       | A                     | 1           | • (*                                 | $f_x$                                    |                                                          |                                       |          |                                 |                                                                            |                                       |                                       |         |                                                | *                       |
| 1                                                     | Α                     |             | В                                    | С                                        | D                                                        | E                                     |          | F                               | G                                                                          | н                                     |                                       | I.      | J                                              | K                       |
| 1<br>2<br>3<br>4<br>5<br>6<br>7<br>8<br>9<br>10<br>11 | Nr.                   |             | E-Mail - 13<br>Mitglieder<br>Vorname | .02.11<br>MIT E-Mail<br>Name             | Mail                                                     | 2. Mail                               |          |                                 |                                                                            |                                       |                                       |         |                                                |                         |
| 12<br>13<br>14<br>15                                  |                       | 1<br>2<br>3 | Heike<br>Heribert<br>Axel            | Frohgemuti<br>Frohgemuti<br>Heck         | h heike@frohg<br>h heribert@fro<br>info@tiny.de          | kk@pccaddi                            | e.cor    | n                               | (Strg) •                                                                   |                                       |                                       |         |                                                |                         |
| Ber                                                   | eit                   | Tabel       | le1Tabel                             | ez / Tabelle3                            |                                                          | М                                     | ittelw   | ert: 6 A                        | nzahl: 64 Sumn                                                             | ne: 66 🔳                              |                                       | .00 % ( |                                                | • []<br>•               |

Utilisez également les fonctions pratiques d'Excel :

• Vous trouverez la fonction Rechercher + Remplacer en appuyant sur la combinaison de touches Ctrl + F. Cela vous permet par exemple de rechercher un mot "féminin" et de le remplacer par un "w".

| Suchen und Erset | zen ? 🔀                                     |
|------------------|---------------------------------------------|
| Suchen Ersetz    | zen                                         |
| Suchen nach:     | weiblich                                    |
| Ersetzen durch:  | w                                           |
|                  | Optionen >>                                 |
| Alle ersetzen    | Ersetzen Alle suchen Weitersuchen Schließen |

- Les listes qui ne tiennent plus sur une page A4 lors de l'impression à partir de PC CADDIE, par exemple, peuvent être affichées en entier dans Excel, car un nombre illimité de colonnes est disponible.
- La fonction Trier et filtrer dans Excel peut être très pratique. Sélectionnez toujours la feuille de calcul entière et filtrez et triez en fonction des colonnes.

Il est possible d'exporter toutes les listes dans Excel, à l'exception du tableau Course Rating.